## মুদিখানার জন্য টাকা দরকার?

নতুন ACCESS HRA অ্যাপ ডাউনলোড করুন, SNAP এর জন্য আবেদন করার একমাত্র অ্যাপ।

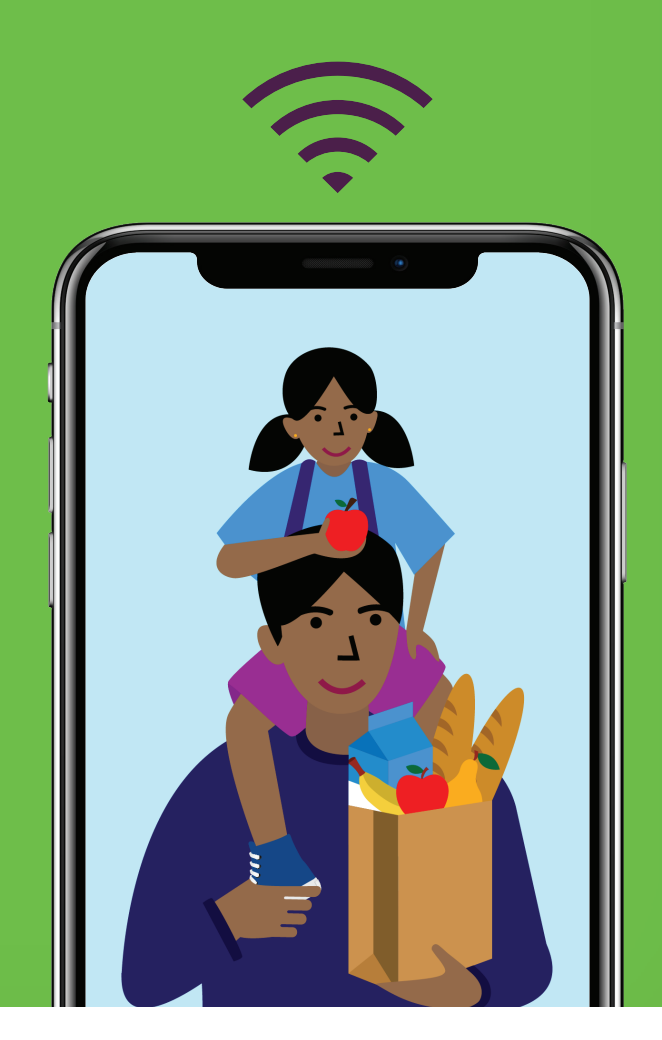

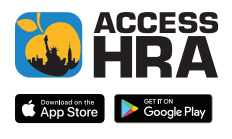

#HereForYou

মনে বাথবেন:

ওমেবসাইট এবং মোবাইল অ্যাপ উভয়ের ওপর।

Here For You

একই ACCESS HRA ইউজারলেম এবং পাসওয়ার্ড ব্যবহার করুন

সরাসরি আপনার হাতের মুঠোর থেকে HRA-এর সঙ্গে যোগাযোগ করুন।

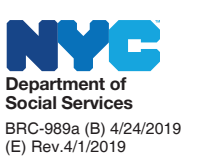

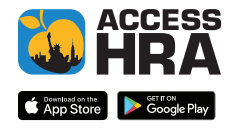

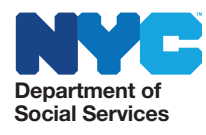

অনলাইনে আপনার SNAP-এর জন্য আবেদন করা বা আপনার কেস পরিচালনা করা এত সহজ কখনই ছিল না।

nyc.gov/accesshra-এ অনলাইলে যান বা ACCESS HRA মোবাইল অ্যাপ ডাউনলোড করুন এবং লগইন করুন বা একটি অ্যাকাউন্ট খুলুন। আপনার মোবাইলে ACCESS HRA ওয়েবসাইট ব্যবহার করা খুবই সহজ এবং মোবাইল অ্যাপ দিয়ে নির্বিদ্নে কথা-বার্তা বলা যায়!

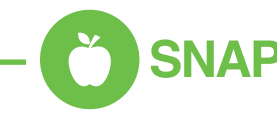

- ) SNAP সুবিধার জন্য অনলাইনে আবেদন করুন।
- ) আপনার SNAP সাময়িক রিপোর্ট অনলাইনে সম্পূর্ণ করুন।
- ) আপনার SNAP কেস অনলাইনে পরিবর্তন বা বন্ধ করুন।
- ) আপনার ফোনের সাহায্যে অনুরোধকৃত নখিপত্রের ছবি তুলুন এবং সেগুলি আপনার SNAP কেস-এর জন্য আপলোড করুন।
- ) ACCESS HRA অ্যাপের সাহায্যে একবার আপনি আপনার SNAP আবেদন বা আপনার পুনঃ প্রত্যয়ন এবং সমর্খিত নখিসমূহ জমা করার পর আপনি আপনার সাক্ষাত্তকার সম্পূর্ণ করার জন্য কল করতে পারেন। 718-SNAP-NOW (718-762-7669)-এ এখনই কল করুন সোমবার থেকে শুক্রবার সকাল ৪:30টা থেকে বিকেল 5:00 টার মধ্যে যো কোনও সময়।

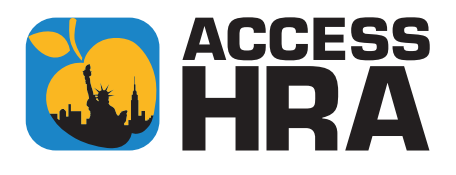

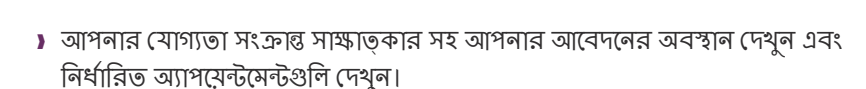

🔁 আপনার কেস পরিচালনা করুন

- ) অনলাইনে ই-বিজ্ঞপ্তি পডুন বা পেপারলেস করার জন্য সাইনআপ করুন।
- Document ('আবশ্যক নখিপত্রের') অধীলে HRA দ্বারা Required Documents ('অনুরোধকৃত নখিপত্রের') তালিকা এবং Case Record ('কেস রেকর্ড') -এর অধীনে ইতিমধ্যেই প্রাপ্ত নখিত্রের জন্য 'ডকিউমেন্ট' পৃষ্ঠায় যান।
- ) আপনি আপনার EBT ব্যালেন্স এবং আপনাকে, আপনার বাড়িওয়ালাকে, বা ইউটিলিটি কোম্পানীকে দেওয়া কোনও পেমেন্টও দেখতে পারেন।
- Profile ('প্রোফাইল') পৃষ্ঠটি আপনাকে আপনার যোগাযোগ তথ্য যেমন আপনার ডাকযোগের ঠিকানা এবং বিজ্ঞপ্তির জন্য পছন্দের ভাষা, ফোন নম্বর বা ইমেল অ্যাড়েস আপডেট করার অনুমতি প্রদান করে।
- ) আসন্ন অ্যাপয়েন্টমেন্ট এবং আপনার পুনঃ প্রত্যয়ন বকেয়া সম্পর্কিত তথ্যের উদ্দেশ্যে টেক্সট অ্যালার্টের জন্য সাইন আপ করুন।

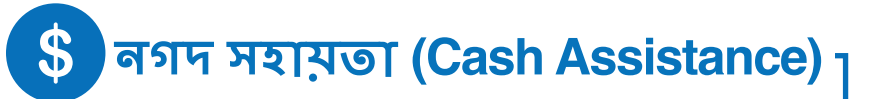

- ) *নতুন*: নগদ সহায়তার জন্য একটি পুনঃ প্রত্যয়ন আবেদন জমা করুন।
- ) আপনার ফোনের সাহায্যে অনুরোধকৃত নখিপত্রের ছবি তলুন এবং আপনার নগদ সহায়তার জন্য সেগুলি আপলোড করুন।

- 🟥 আরও অনেক কিছু

) নতুন: যদি আপনি যোগ্য হন, একটি Fair Fares হ্রাসকৃত MetroCard-এর জন্য এখনই নখিতৃক্ত করুন।

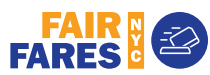

) আগে থেকে পূরণ করা Medicaid রিনিউয়াল প্রিন্ট করতে পারেন।

### ভাড়া। থাদ্য। ইউটিলিটি। এবং আপনার কাছে কেবলমাত্র দুজনের জন্য টাকা আছে।

নতুন ACCESS HRA অ্যাপ ডাউনলোড করুন বা আপনার ফোন থেকে সরাসরি সাহায্য পাওয়ার জন্য nyc.gov/accesshra-এ যান।

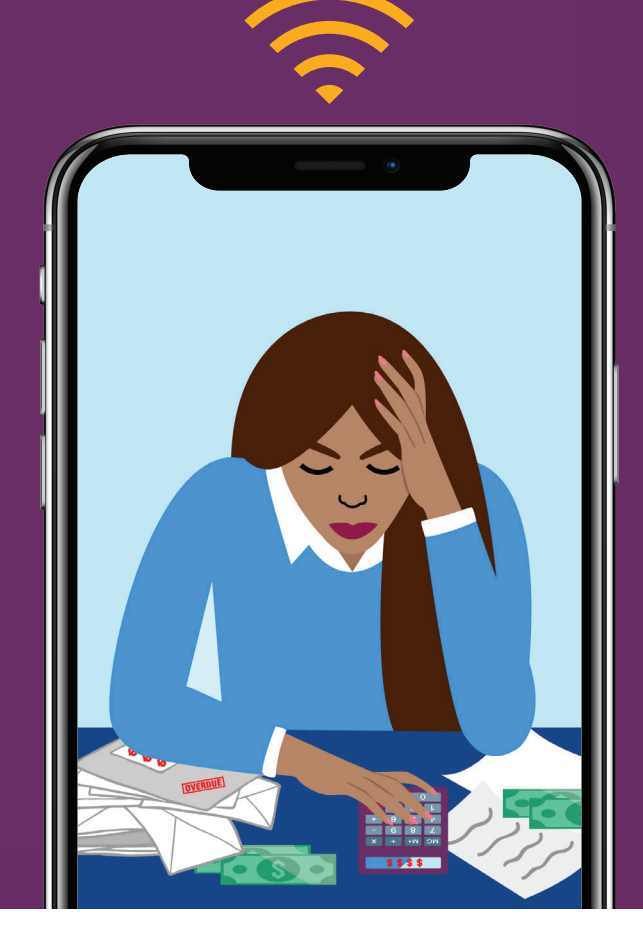

### মনে বাথবেন:

একই ACCESS HRA **ইউজারলেম এবং পাসওয়ার্ড** ব্যবহার করুন ওয়েবসাইট এবং মোবাইল অ্যাপ উভয়ের ওপর।

সরাসরি আপনার হাতের মুঠোর থেকে HRA-এর সঙ্গে যোগাযোগ করুন।

#HereForYou

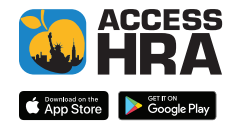

Here For You

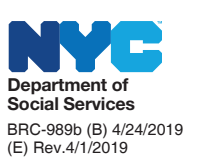

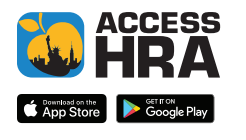

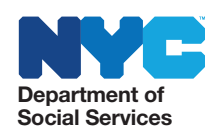

অনলাইনে আপনার SNAP-এর জন্য আবেদন করা বা আপনার কেস পরিচালনা করা এত সহজ কখনই ছিল না।

nyc.gov/accesshra-এ অনলাইনে যান বা ACCESS HRA মোবাইল অ্যাপ ডাউনলোড করুন এবং লগইন করুন বা একটি অ্যাকাউন্ট খুলুন। আপনার মোবাইলে ACCESS HRA ওয়েবসাইট ব্যবহার করা খুবই সহজ এবং মোবাইল অ্যাপ দিয়ে নির্বিদ্নে কথা-বার্তা বলা যায়!

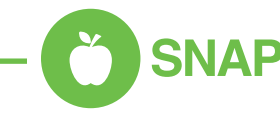

- ) SNAP সুবিধার জন্য অনলাইনে আবেদন করুন।
- ) আপনার SNAP সাময়িক রিপোর্ট অনলাইনে সম্পূর্ণ করুন।
- ) আপনার SNAP কেস অনলাইনে পরিবর্তন বা বন্ধ করুন।
- ) আপনার ফোনের সাহায্যে অনুরোধকৃত নখিপত্রের ছবি তুলুন এবং সেগুলি আপনার SNAP কেস-এর জন্য আপলোড করুন।
- ) ACCESS HRA অ্যাপের সাহায্যে একবার আপনি আপনার SNAP আবেদন বা আপনার পুনঃ প্রত্যয়ন এবং সমর্খিত নখিসমূহ জমা করার পর আপনি আপনার সাক্ষাত্তকার সম্পূর্ণ করার জন্য কল করতে পারেন। 718-SNAP-NOW (718-762-7669)-এ এখনই কল করুন সোমবার থেকে শুক্রবার সকাল ৪:30টা থেকে বিকেল 5:00 টার মধ্যে যো কোনও সময়।

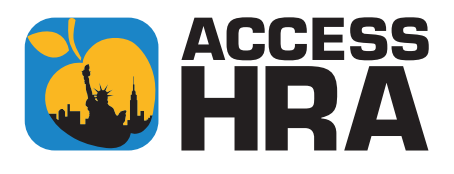

) আপনার যোগ্যতা সংক্রান্ত সাক্ষাত্কার সহ আপনার আবেদনের অবস্থান দেখুন এবং নির্ধারিত অ্যাপয়েন্টমেন্টগুলি দেখন।

🖸 আপনার কেস পরিচালনা করুন

- ) অনলাইনে ই-বিজ্ঞপ্তি পডুন বা পেপারলেস করার জন্য সাইনআপ করুন।
- Document ('আবশ্যক নখিপত্রের') অধীলে HRA দ্বারা Required Documents ('অনুরোধকৃত নখিপত্রের') তালিকা এবং Case Record ('কেস রেকর্ড') -এর অধীনে ইতিমধ্যেই প্রাপ্ত নখিত্রের জন্য 'ডকিউমেন্ট' পৃষ্ঠায় যান।
- ) আপনি আপনার EBT ব্যালেন্স এবং আপনাকে, আপনার বাড়িওয়ালাকে, বা ইউটিলিটি কোম্পানীকে দেওয়া কোনও পেমেন্টও দেখতে পারেন।
- Profile ('প্রোফাইল') পৃষ্ঠটি আপনাকে আপনার যোগাযোগ তথ্য যেমন আপনার ডাকযোগের ঠিকানা এবং বিজ্ঞপ্তির জন্য পছন্দের ভাষা, ফোন নম্বর বা ইমেল অ্যাড়েস আপডেট করার অনুমতি প্রদান করে।
- ) আসন্ন অ্যাপয়েন্টমেন্ট এবং আপনার পুনঃ প্রত্যয়ন বকেয়া সম্পর্কিত তথ্যের উদ্দেশ্যে টেক্সট অ্যালার্টের জন্য সাইন আপ করুন।

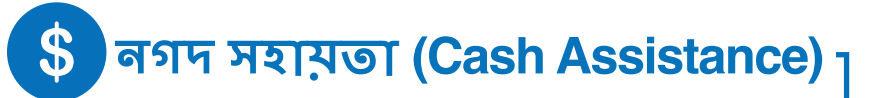

- ) *নতুন*: নগদ সহায়তার জন্য একটি পুনঃ প্রত্যয়ন আবেদন জমা করুন।
- ) আপনার ফোনের সাহায্যে অনুরোধকৃত নখিপত্রের ছবি তলুন এবং আপনার নগদ সহায়তার জন্য সেগুলি আপলোড করুন।

- 🟥 আরও অনেক কিছু

) লতুল: যদি আপনি যোগ্য হন, একটি Fair Fares হ্রাসকৃত MetroCard-এর জন্য এখনই নখিতৃক্ত করুন।

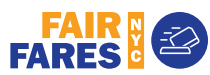

) আগে থেকে পূরণ করা Medicaid রিনিউয়াল প্রিন্ট করতে পারেন।

## আপনার হাতের মুঠোয় আপনার সমস্ত সুবিধা।

সহজেই আপনার সুবিধার জন্য আবেদন করুন, সংশোধন করুন এবং পরিচালনা করুন। শুরু করতে নতুন ACCESS HRA অ্যাপ ডাউনলোড করুন।

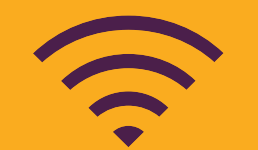

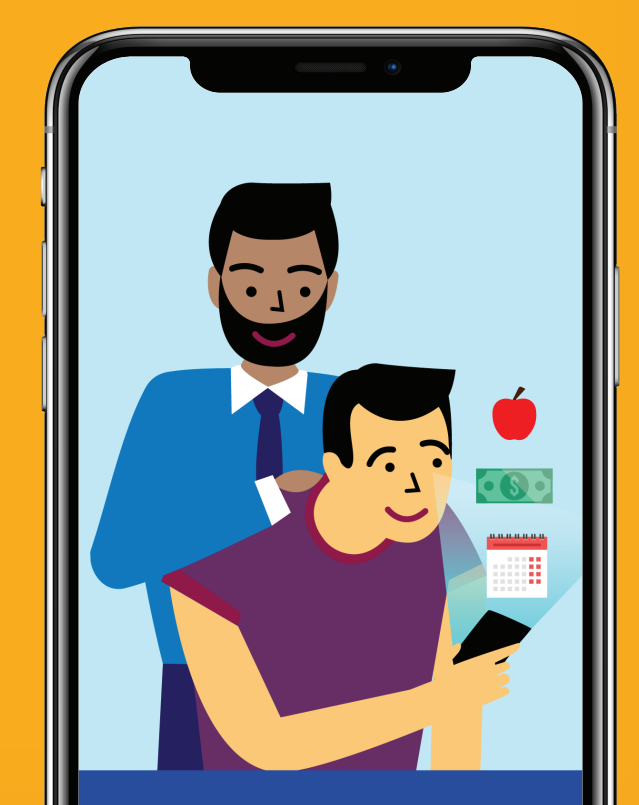

### মলে রাথবেল:

একই ACCESS HRA ইউজারলেম এবং পাসওয়ার্ড ব্যবহার করুন ওয়েবসাইট এবং মোবাইল অ্যাপ উভয়ের ওপর।

সরাসরি আপনার হাতের মুঠোর থেকে HRA-এর সঙ্গে যোগাযোগ করুন।

#HereForYou

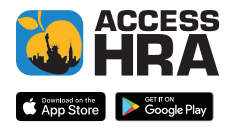

Here For You

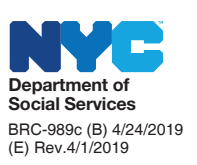

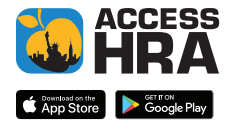

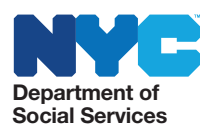

অনলাইনে আপনার SNAP-এর জন্য আবেদন করা বা আপনার কেস পরিচালনা করা এত সহজ কখনই ছিল না।

nyc.gov/accesshra-এ অনলাইনে যান বা ACCESS HRA মোবাইল অ্যাপ ডাউনলোড করুন এবং লগইন করুন বা একটি অ্যাকাউন্ট খুলুন। আপনার মোবাইলে ACCESS HRA ওয়েবসাইট ব্যবহার করা খুবই সহজ এবং মোবাইল অ্যাপ দিয়ে নির্বিদ্নে কথা-বার্তা বলা যায়!

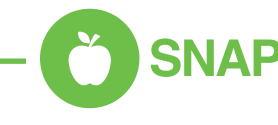

- ) SNAP সুবিধার জন্য অনলাইনে আবেদন করুন।
- ) আপনার SNAP সাময়িক রিপোর্ট অনলাইনে সম্পূর্ণ করুন।
- ) আপনার SNAP কেস অনলাইনে পরিবর্তন বা বন্ধ করুন।
- ) আপনার ফোনের সাহায্যে অনুরোধকৃত নখিপত্রের ছবি তুলুন এবং সেগুলি আপনার SNAP কেস-এর জন্য আপলোড করুন।
- ) ACCESS HRA অ্যাপের সাহায্যে একবার আপনি আপনার SNAP আবেদন বা আপনার পুনঃ প্রত্যয়ন এবং সমর্খিত নখিসমূহ জমা করার পর আপনি আপনার সাক্ষাত্তকার সম্পূর্ণ করার জন্য কল করতে পারেন। 718-SNAP-NOW (718-762-7669)-এ এখনই কল করুন সোমবার থেকে শুক্রবার সকাল ৪:30টা থেকে বিকেল 5:00 টার মধ্যে যো কোনও সময়।

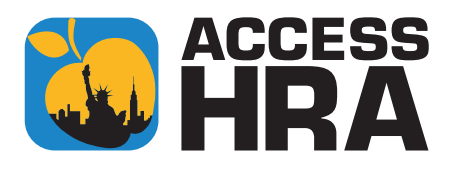

) আপনার যোগ্যতা সংক্রান্ত সাক্ষাত্কার সহ আপনার আবেদনের অবস্থান দেখুন এবং নির্ধারিত অ্যাপয়েন্টমেন্টগুলি দেখন।

🔁 আপনার কেস পরিচালনা করুন

- 🕽 অনলাইনে ই-বিজ্ঞপ্তি পডুন বা পেপারলেস করার জন্য সাইনআপ করুন।
- Document ('আবশ্যক নখিপত্রের') অধীলে HRA দ্বারা Required Documents ('অনুরোধকৃত নখিপত্রের') তালিকা এবং Case Record ('কেস রেকর্ড') -এর অধীনে ইতিমধ্যেই প্রাপ্ত নখিত্রের জন্য 'ডকিউমেন্ট' পৃষ্ঠায় যান।
- ) আপনি আপনার EBT ব্যালেন্স এবং আপনাকে, আপনার বাড়িওয়ালাকে, বা ইউটিলিটি কোম্পানীকে দেওয়া কোনও পেমেন্টও দেখতে পারেন।
- Profile ('প্রোফাইল') পৃষ্ঠটি আপনাকে আপনার যোগাযোগ তথ্য যেমন আপনার ডাকযোগের ঠিকানা এবং বিজ্ঞপ্তির জন্য পছন্দের ভাষা, ফোন নম্বর বা ইমেল অ্যাড়েস আপডেট করার অনুমতি প্রদান করে।
- ) আসন্ন অ্যাপয়েন্টমেন্ট এবং আপনার পুনঃ প্রত্যয়ন বকেয়া সম্পর্কিত তথ্যের উদ্দেশ্যে টেক্সট অ্যালার্টের জন্য সাইন আপ করুন।

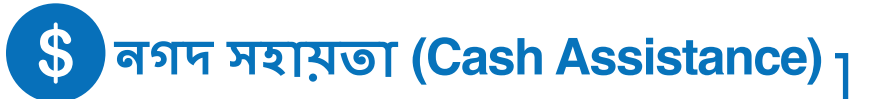

- ) *নতুন*: নগদ সহায়তার জন্য একটি পুনঃ প্রত্যয়ন আবেদন জমা করুন।
- ) আপনার ফোনের সাহায্যে অনুরোধকৃত নখিপত্রের ছবি তলুন এবং আপনার নগদ সহায়তার জন্য সেগুলি আপলোড করুন।

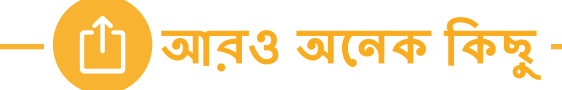

) নতুন: যদি আপনি যোগ্য হন, একটি Fair Fares হ্রাসকৃত MetroCard-এর জন্য এখনই নখিতৃক্ত করুন।

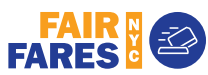

) আগে থেকে পূরণ করা Medicaid রিনিউয়াল প্রিন্ট করতে পারেন।

# যাতায়াত এড়ান।

ছবি তুলুন, নখিপত্র আপলোড করুন, এবং সমস্ত অ্যাপয়েন্টমেন্টগুলির সম্পর্কে খবর রাখুন - সমস্ত কিছু আপনার ফোন থেকে। শুরু করতে নতুন ACCESS HRA অ্যাপ ডাউনলোড করুন।

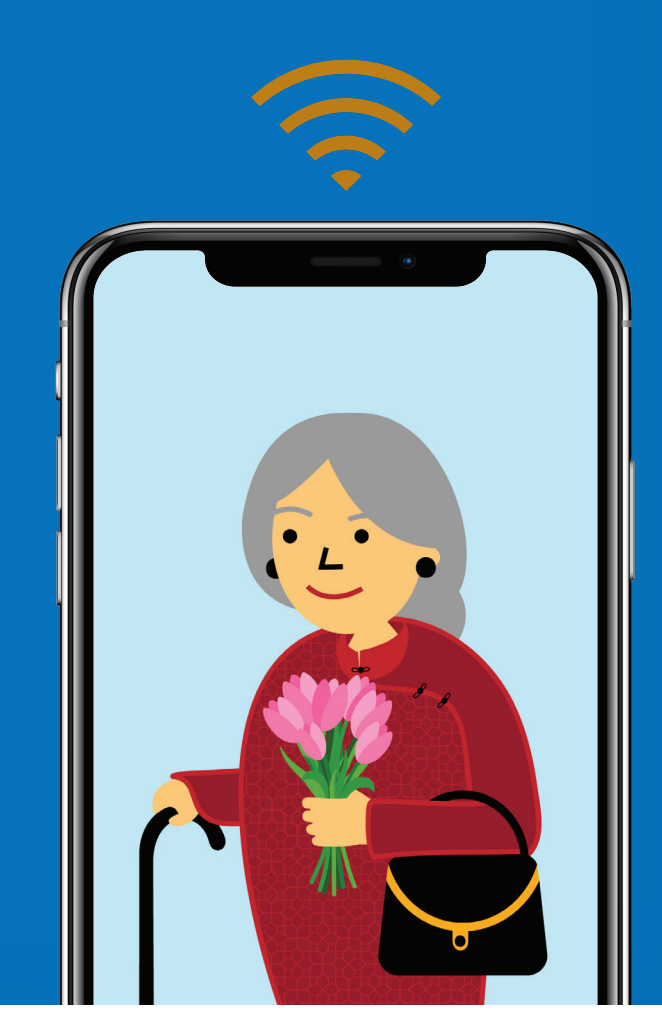

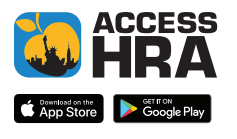

#HereForYou

মলে বাথবেল:

ওয়েবসাইট এবং মোবাইল অ্যাপ উভয়ের ওপর।

Here For You

একই ACCESS HRA ইউজারলেম এবং পাসওয়ার্ড ব্যবহার করুন

সরাসরি আপনার হাতের মুঠোর থেকে HRA-এর সঙ্গে যোগাযোগ করুন।

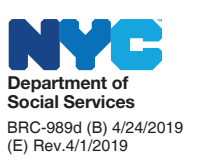

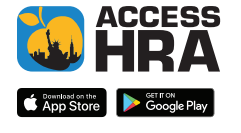

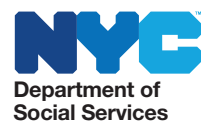

অনলাইনে আপনার SNAP-এর জন্য আবেদন করা বা আপনার কেস পরিচালনা করা এত সহজ কখনই ছিল না।

nyc.gov/accesshra-এ অনলাইলে যান বা ACCESS HRA মোবাইল অ্যাপ ডাউনলোড করুন এবং লগইন করুন বা একটি অ্যাকাউন্ট খুলুন। আপনার মোবাইলে ACCESS HRA ওয়েবসাইট ব্যবহার করা খুবই সহজ এবং মোবাইল অ্যাপ দিয়ে নির্বিদ্নে কথা-বার্তা বলা যায়!

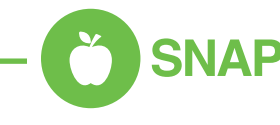

- ) SNAP সুবিধার জন্য অনলাইনে আবেদন করুন।
- ) আপনার SNAP সাময়িক রিপোর্ট অনলাইনে সম্পূর্ণ করুন।
- ) আপনার SNAP কেস অনলাইনে পরিবর্তন বা বন্ধ করুন।
- ) আপনার ফোনের সাহায্যে অনুরোধকৃত নখিপত্রের ছবি তুলুন এবং সেগুলি আপনার SNAP কেস-এর জন্য আপলোড করুন।
- ) ACCESS HRA অ্যাপের সাহায্যে একবার আপনি আপনার SNAP আবেদন বা আপনার পুনঃ প্রত্যয়ন এবং সমর্খিত নখিসমূহ জমা করার পর আপনি আপনার সাক্ষাত্তকার সম্পূর্ণ করার জন্য কল করতে পারেন। 718-SNAP-NOW (718-762-7669)-এ এখনই কল করুন সোমবার থেকে শুক্রবার সকাল ৪:30টা থেকে বিকেল 5:00 টার মধ্যে যো কোনও সময়।

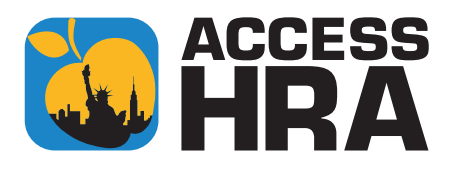

) আপনার যোগ্যতা সংক্রান্ত সাক্ষাত্কার সহ আপনার আবেদনের অবস্থান দেখুন এবং নির্ধারিত অ্যাপয়েন্টমেন্টগুলি দেখন।

🖸 আপনার কেস পরিচালনা করুন

- 🕽 অনলাইনে ই-বিজ্ঞপ্তি পডুন বা পেপারলেস করার জন্য সাইনআপ করুন।
- Document ('আবশ্যক নখিপত্রের') অধীলে HRA দ্বারা Required Documents ('অনুরোধকৃত নখিপত্রের') তালিকা এবং Case Record ('কেস রেকর্ড') -এর অধীনে ইতিমধ্যেই প্রাপ্ত নখিত্রের জন্য 'ডকিউমেন্ট' পৃষ্ঠায় যান।
- ) আপনি আপনার EBT ব্যালেন্স এবং আপনাকে, আপনার বাড়িওয়ালাকে, বা ইউটিলিটি কোম্পানীকে দেওয়া কোনও পেমেন্টও দেখতে পারেন।
- Profile ('প্রোফাইল') পৃষ্ঠটি আপনাকে আপনার যোগাযোগ তথ্য যেমন আপনার ডাকযোগের ঠিকানা এবং বিজ্ঞপ্তির জন্য পছন্দের ভাষা, ফোন নম্বর বা ইমেল অ্যাড়েস আপডেট করার অনুমতি প্রদান করে।
- ) আসন্ন অ্যাপয়েন্টমেন্ট এবং আপনার পুনঃ প্রত্যয়ন বকেয়া সম্পর্কিত তথ্যের উদ্দেশ্যে টেক্সট অ্যালার্টের জন্য সাইন আপ করুন।

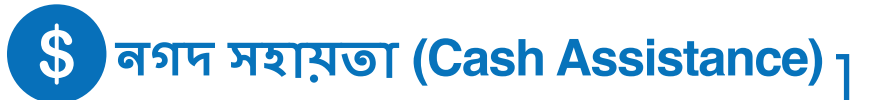

- ) *নতুন*: নগদ সহায়তার জন্য একটি পুনঃ প্রত্যয়ন আবেদন জমা করুন।
- ) আপনার ফোনের সাহায্যে অনুরোধকৃত নখিপত্রের ছবি তলুন এবং আপনার নগদ সহায়তার জন্য সেগুলি আপলোড করুন।

- 🟥 আরও অনেক কিছু

) লতুল: যদি আপনি যোগ্য হন, একটি Fair Fares হ্রাসকৃত MetroCard-এর জন্য এখনই নখিতৃক্ত করুন।

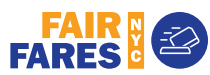

) আগে থেকে পূরণ করা Medicaid রিনিউয়াল প্রিন্ট করতে পারেন।